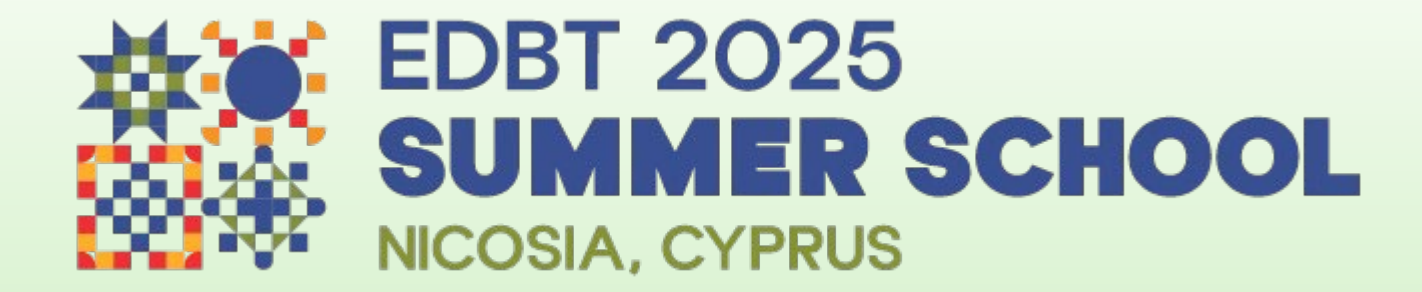

# How to register for the EDBT Summer School 2025

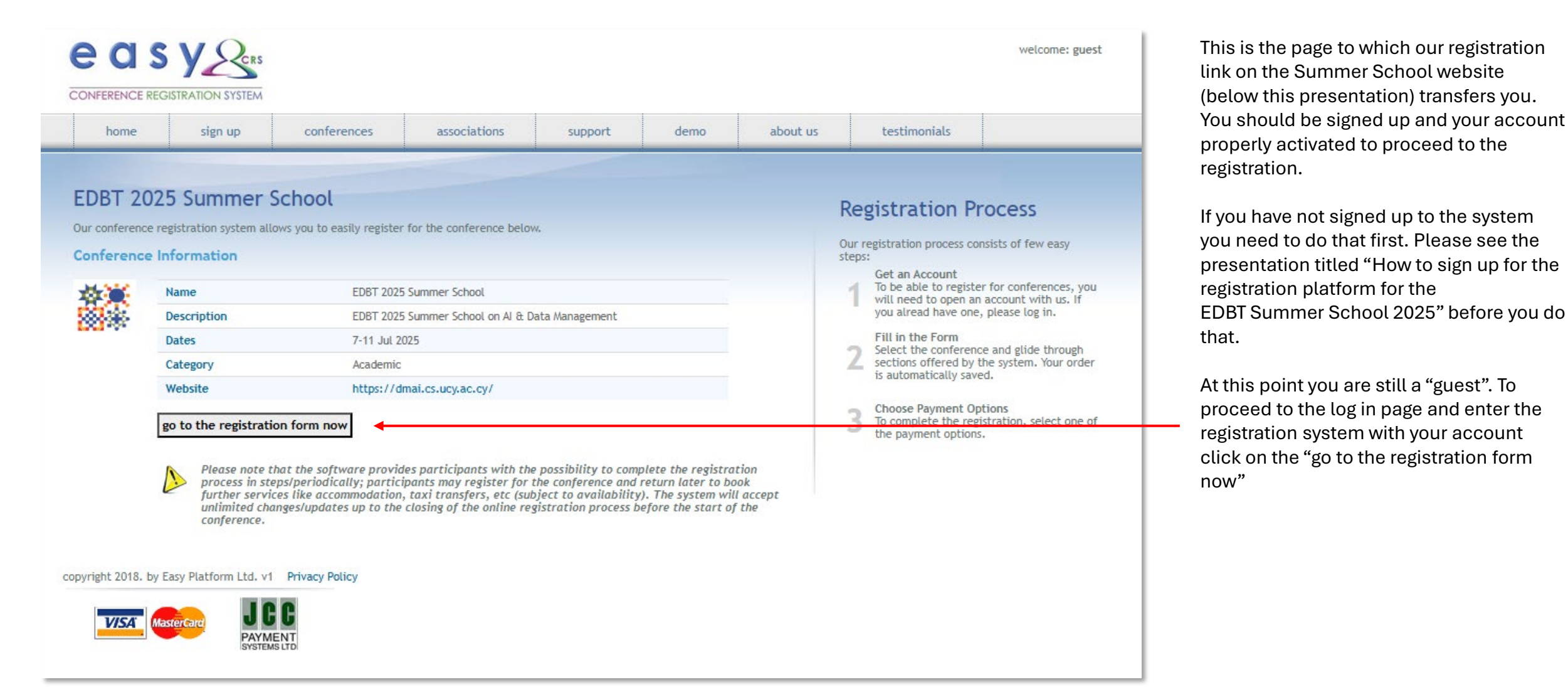

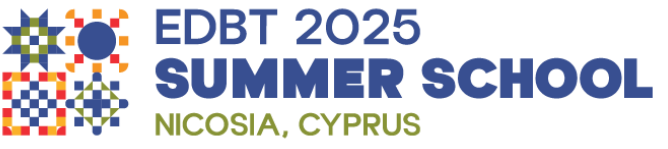

|         | SISTRATION SYSTEM |              |                |         |      |          |              | welcome: guest |
|---------|-------------------|--------------|----------------|---------|------|----------|--------------|----------------|
| home    | sign up           | conferences  | associations   | support | demo | about us | testimonials |                |
| Welcome | to EDBT 20        | )25 Summer S | chool Registra | ation   |      |          |              |                |

To be able to register for this conference you must be logged in into your account. If you already have signed up with our system, please use the login on the right to proceed, otherwise sign up here.

#### **Conference Details**

部

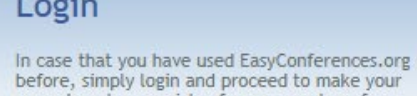

before, simply login and proceed to make your amendments or register for your next conference

Please use your credentials to login.

| Email    |                       |
|----------|-----------------------|
| Password |                       |
| login    | Forgot Your Password? |

You are now on the "Login" page. You are still a "guest" in the system.

**EDBT 2025** 

NICOSIA, CYPRUS

**SUMMER SCHOOL** 

To proceed to the registration system of the EDBT Summer School 2025 you need to log in in your account. You need to use the credentials you selected in the sig up process and then click on the "login" button. You will be transferred to the first page of the registration process of the EDBT Summer School 2025

copyright 2018. by Easy Platform Ltd. v1 Privacy Policy

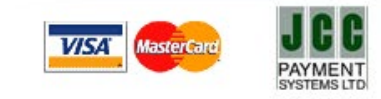

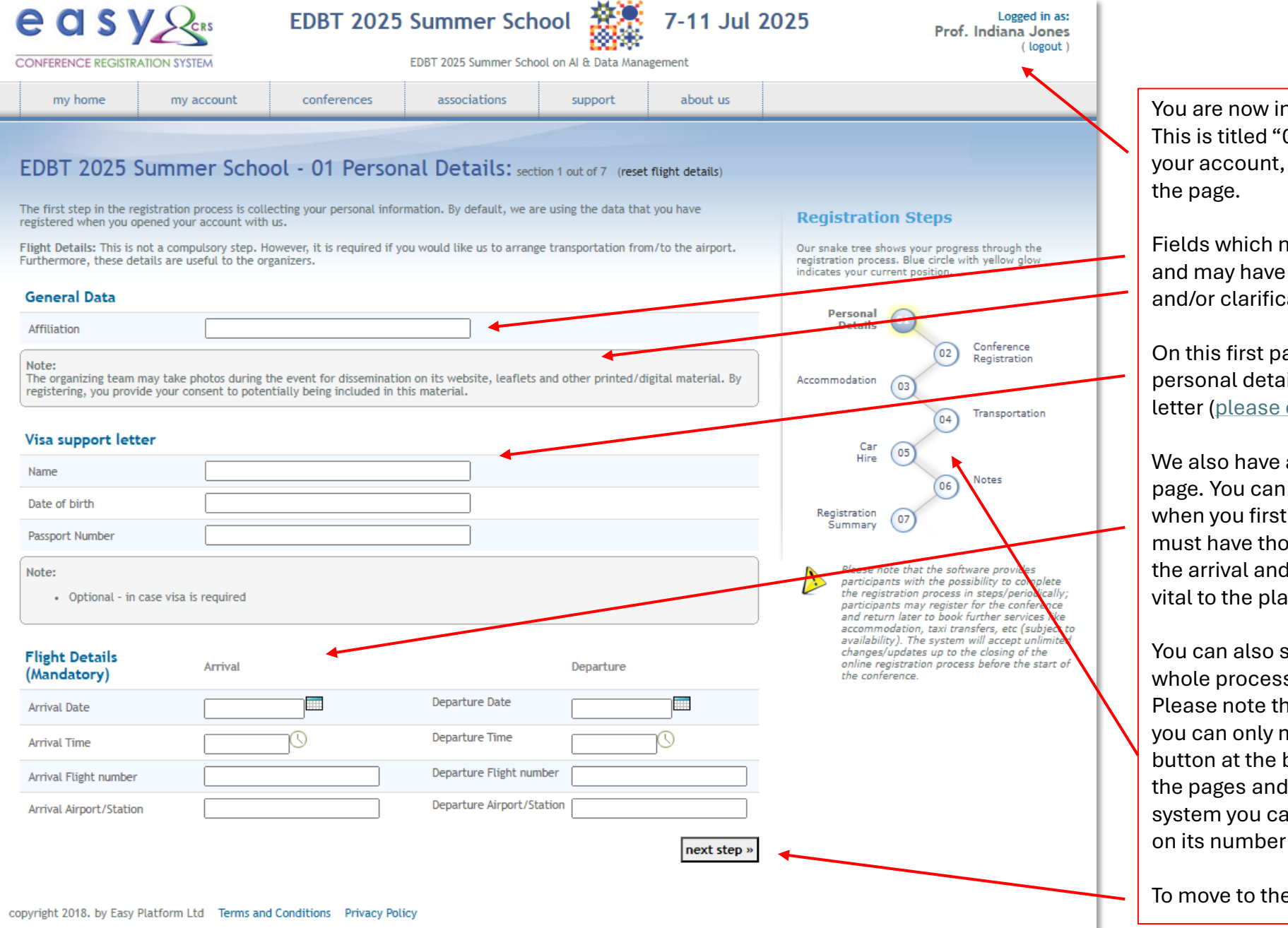

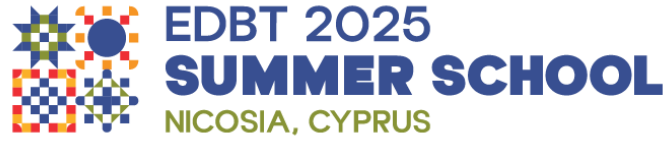

You are now in the first page of the registration process. This is titled "01 Personal Details". The system recognizes your account, and your name appears on the top right of the page.

Fields which need to be filled in are contain in rectangles and may have below them boxes in grey with explanations and/or clarifications

On this first page you can enter your affiliation, enter your personal details specific to the issuing of a visa invitation letter (please click here to check if you need one)

We also have arrival and departure detail fields on this page. You can skip this step if you do not have those details when you first go through the registration process, but we must have those before the closing of the system. Having the arrival and departure information of every participant is vital to the planning of the event.

You can also see on the right a "snake" diagram of the whole process of registration for this Summer School. Please note that the first time you go through the process you can only move to the next step by clicking on the "next" button at the bottom of each page. Once you move to all the pages and save your progress, each time you enter the system you can go directly to the page you need by clicking on its number on the "snake" diagram.

To move to the next page, click on the "next step" button

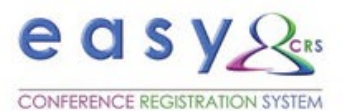

### EDBT 2025 Summer School

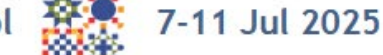

EDBT 2025 Summer School on AI & Data Management

Logged in as: Prof. Indiana Jones ( logout )

> Conference Registration

Transportation

Notes

Please note that the software provides

participants with the possibility to complete the registration process in steps/periodically;

participants may register for the conference and return later to book further services like accommodation, taxi transfers, etc (subject to availability). The system will accept unlimited

changes/updates up to the closing of the online registration process before the start of

**Registration Steps** 

indicates your current position.

Personal Details

Car

Hire

the conference.

Registration

Summarv

Accommodation

Our snake tree shows your progress through the registration process. Blue circle with yellow glow

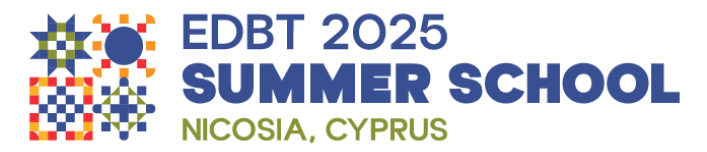

The second page of the registration process is titled "02 Conference Registration". This is where you will choose the registration tier relevant to your participation. The three tiers available to accepted participants are under the "Registration" heading.

If you choose the registration tier named "Registration with (Shared) Twin Room" you will be partnered with another participant in the same room. You can indicate a preference as to the person you will be sharing this room in the "06 Notes" section.

Below the three participant registration tiers you can see what each registration fee includes. Please note that the 5 nights included in the "Twin Room" and "Single Room" options are specifically for arriving on the 6<sup>th</sup> and departing on the 11<sup>th</sup> of July

The registration tiers titled "Keynote Speaker", "Local Organizer" and "Keynote Assistant", which are under the "Conference Contributors" heading are not selectable through this process.

For Keynote Speakes, Local Organizers and Keynote Assistants the selection of their respective registration tiers will be done by the EasyConferences staff members.

You can proceed to the next page by clicking on the "next step" button or go back by clicking the "previous step" button.

| my nome | i my account | conferences | associations | support | about u |
|---------|--------------|-------------|--------------|---------|---------|
| my nome | iny account  | conterences | associations | Suppore | about   |
| my nome | ing account  | conterences | ussociacións | Babbore |         |

EDB1 2025 Summer School - 02 Conference Registration: section 2 out of 7 (cancel registration)

Conference Registration Fees will vary depending on the date. You can only select one registration option from the list below.

| Registration                                                                                                    | Select | Price     | Total       |
|----------------------------------------------------------------------------------------------------|--------|-----------|-------------|
| Registration with No Accommodation                                                                                                    | 0      | € 600.00  | € 0.00      |
| Registration with (Shared) Twin Room (5 nights)                                                                                                    | 0      | € 850.00  | € 0.00      |
| Registration with (Private) Single Room (5 nights)                                                                                                    | 0      | € 1100.00 | € 0.00      |
| Note:<br>Registration fees include:                                                                                                    |        |           |             |
| Tutorial Lectures                                                                                                    |        |           |             |
| Coffee Breaks                                                                                                    |        |           |             |
| 5 Lunches                                                                                                    |        |           |             |
| 1 Banquet Dinner                                                                                                    |        |           |             |
| 2 Dinners                                                                                                    |        |           |             |
| Welcome Cocktail (with Snacks)                                                                                                    |        |           |             |
| 1 Tour Trip                                                                                                    |        |           |             |
| Registration options with accommodation include:<br>• Room: Date In: 06 July, Date Out: 11 July,<br>• Breakfast &<br>• Bus transfers from Hotel to Venue (two way) |        |           |             |
| Conference Contributors (11 Jul 2025 - 11 Jul 2025)                                                                                                    | Select | Price     | Total       |
| « previous step                                                                                                    |        |           | next step » |

| e a s y Res                                                                                                    | EDBT 2025                                                                                        | Summer Sch                                                                            | ool 🎆                                                                     | 7-11 Jul 2                      | 025 Logged in as:<br>Prof. Indiana Jones<br>(logout)                                                                                                    |
|----------------------------------------------------------------------------------------------------|--------------------------------------------------------------------------------------------------|---------------------------------------------------------------------------------------|---------------------------------------------------------------------------|---------------------------------|----------------------------------------------------------------------------------------------------|
| CONFERENCE REGISTRATION SYSTEM                                                                                                    |                                                                                                  | EDBT 2025 Summer Scho                                                                 | ool on Al & Data Mana                                                     | gement                          | ( ··· <b>··</b> ··· ,                                                                                                    |
| my home my account                                                                                                    | conferences                                                                                      | associations                                                                          | support                                                                   | about us                        |                                                                                                    |
| EDBT 2025 Summer Schoo<br>We can also provide accommodation for the du<br>Important:<br>If you are sharing a room and already have you                                                                                                    | DOL - O3 Accon<br>uration of your stay at the<br>ur Share Code[?], please                        | conference. Our offer of                                                              | ion 3 out of 7 (cance<br>accommodation is sh                              | el accommodation)<br>own below. | Registration Steps                                                                                                    |
| Additional Nights - Prior Date In                                                                                                    | Date                                                                                             | Dut Night                                                                             | ts Price                                                                  | Total                           | indicates your current position.                                                                                                    |
| Single Room [ cancel ]                                                                                                    |                                                                                                  | 0                                                                                     | € 88.00                                                                   | € 0.00                          | Personal 01                                                                                                    |
| Note:<br>Participants choosing the (Shared) Twin Roc<br>with, please contact us at info@easyconfere<br>• The above accommodation rates are<br>• Click here to view location map<br>• In case you require to extend your s                              | om - If you would like to e<br>ences.eu<br>per night and are inclusiv<br>stay beyond the booking | xtend your stay together<br>e of V.A.T. Breakfast is inc<br>dates available, please c | with the person you'r<br>luded.<br>ontact us at <u>info@ea</u>            | re sharing the room             | 02<br>Connerence<br>Registration<br>04<br>Transportation<br>04<br>Transportation<br>05<br>Notes<br>Registration<br>07<br>07                                                                                                    |
| Additional Nights - After Date In                                                                                                    | Date (                                                                                           | Out Night                                                                             | ts Price                                                                  | Total                           | Please note that the software provides participants with the possibility to complete                                                                                                    |
| Single Room [ cancel ]<br>Note:<br>Participants choosing the (Shared) Twin Roo<br>with, please contact us at info@easyconfered<br>• The above accommodation rates are<br>• Click here to view location map<br>• In case you require to extend your set | pm - If you would like to e<br>ences.eu<br>per night and are inclusiv<br>stay beyond the booking | xtend your stay together<br>e of V.A.T. Breakfast is inc<br>dates available, please c | € 88.00<br>with the person you'n<br>luded.<br>ontact us at <u>info@ea</u> | € 0.00<br>re sharing the room   | the registration process in steps/periodically;<br>participants may register for the conference<br>and return later to book further services like<br>accommodation, taxi transfers, etc (subject to<br>availability). The system will accept unlimited<br>changes/updates up to the closing of the<br>online registration process before the start of<br>the conference. |
| « previous step<br>copyright 2018. by Easy Platform Ltd Terms an                                                                                                    | d Conditions Privacy Po                                                                          | icy                                                                                   |                                                                           | next step »                     |                                                                                                    |

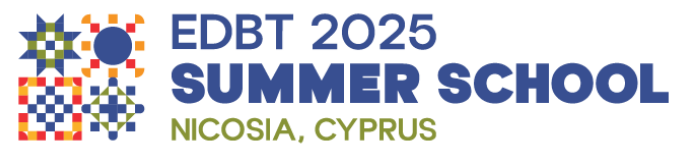

Page "03 Accommodation" page is relevant to those participants who have chosen a registration tier with accommodation in the previous step and want to book a room for dates outside the 6<sup>th</sup> to the 11<sup>th</sup> of July which are included in their registration fee.

Please note that the first field for the "Share Code" will only become relevant if you choose to share a room with another participant for nights before the 6<sup>th</sup> and/or nights after the 11<sup>th</sup> of July.

If you need to extend your stay for nights other than those on offer through the system, please contact us ta info@easyconferences.eu

You can proceed to the next page by clicking on the "next step" button or go back by clicking the "previous step" button.

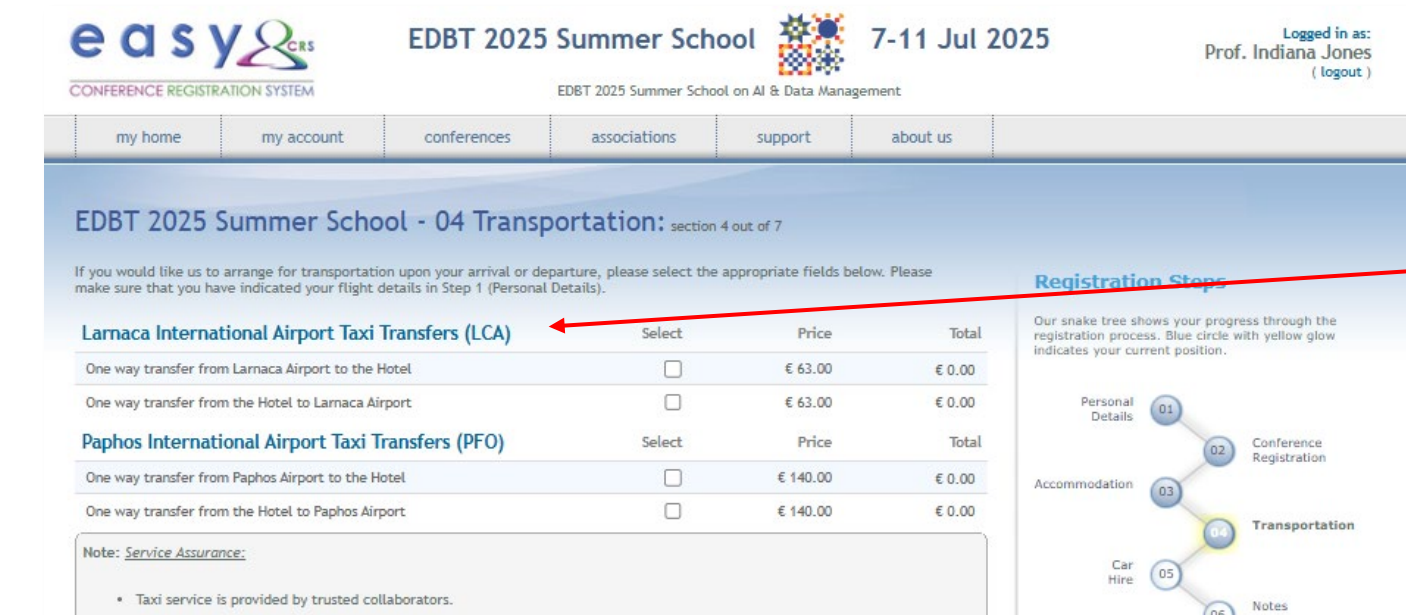

Registration

Summary

the conference.

next step »

Please note that the software provides

participants with the possibility to complete the registration process in steps/periodically;

participants may register for the conference and return later to book further services like accommodation, taxi transfers, etc (subject to

availability). The system will accept unlimited changes/undates up to the closing of the

online registration process before the start of

- · Taxi rates are applicable for both day and night reservations.
- The service is inclusive of meet and assist at the airport.
- · There are no additional charges for extra luggage.
- There is no additional fee for waiting time (up to 50 minutes)
- · There is no additional fee for flight delays.
- · Possibility to share taxi and receive a discount.
- Recording and invoicing of Expense.
- A 24-hour helpline is available for any inquiries or assistance during your trip.
- Rates are inclusive of all taxes and V.A.T.

Booking Guidelines:

- Our drivers track your flight to ensure timely pick-ups. Please make sure to provide your Flight Details and Telephone Number in Step 1 (Personal Details) when booking. Failure to do so on time, may hinder the level of service to be provided.
- Taxi transfer prices are per taxi per way for up to three people sharing.
- · For groups larger than three, please contact us at info@easyconferences.eu for alternative arranger
- If you will be travelling with an accompanying person, please indicate that in the "Notes" section at the final step of the registration process.

Please tick the box if you would NOT like to share your transfer. In case of a shared transfer, you will receive a 30% refund after the completion of the conference

« previous step

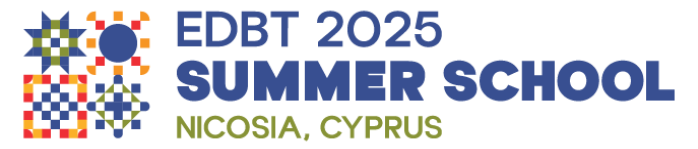

In step "04 Transportation" we offer the booking of taxi transfers from and to the two international airports in Cyprus.

With each booking you are hiring a car, not a seat in that car. This means that you can pay for a transfer and ask a maximum of two other people to share that transfer with no additional cost. You need to inform us of the names of your one or two friends who will be sharing the transfer by stating so in the notes on page "06 Notes" of the registration process.

If other participants who booked a transfer arrive at the same time as you, we may arrange for them to share your taxi. If we do this each paying participant will receive a 30% refund of the transfer fare they paid after the Summer School.

If you do not want to share your transfer with other participants, please indicate this by ticking the box at the bottom of this page.

If you book this service, make sure that you enter your flight details in this registration process and your mobile (cell) phone number in your personal details in your account.

You can proceed to the next page by clicking on the "next step" button or go back by clicking the "previous step" button.

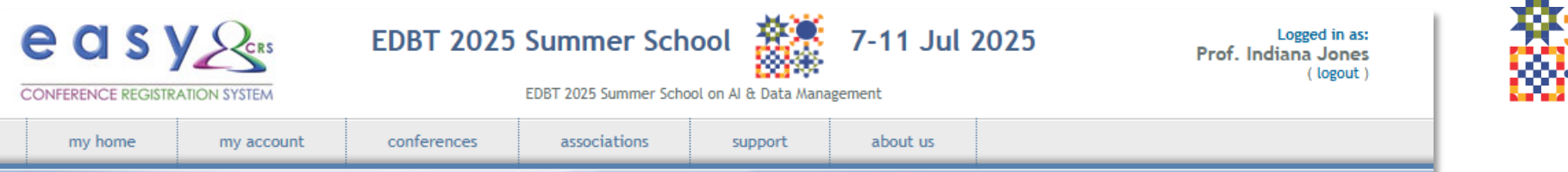

#### EDBT 2025 Summer School - 05 Car Hire: section 5 out of 7 (cancel car hire)

Car hire option is also available during your stay at the conference. A valid Driving License will be required. We are offering 4 car categories for you to choose from. Simply select your preferred category, the required dates and duration for your car hire. Please make sure that you have indicated your flight details in Step 1 (Personal Details).

Please note that the Car Hire Daily Rates are valid for 24 hours. Each daily rental period starts from the moment that the car is picked up and is valid for 24 hours after that. If a car is kept for a period exceeding 24 hours, then the renter will be charged for an additional day.

Cars picked up from either Larnaca or Paphos airports in Cyprus are subject to an Airport Charge of 20 euros to be paid locally. Click here to view Fuel Prices list.

| Car Hire                                            | Pick Up Date | Drop Off Da | ate    | Days | Price    | Total  |
|-----------------------------------------------------|--------------|-------------|--------|------|----------|--------|
| Category A2 Kia Picanto 1000cc Manual<br>A/C        |              |             |        | 0    | € 32.00  | € 0.00 |
| Category D2 Ford Fiesta 1300cc Manual<br>A/C        |              |             |        | 0    | € 41.00  | € 0.00 |
| Category D5 Ford Focus Automatic A/C                |              |             |        | 0    | € 60.00  | € 0.00 |
| Category F5 Nissan Serena 7 Seater<br>Automatic A/C |              |             |        | 0    | € 110.00 | € 0.00 |
| Car Hire Extras                                     |              |             | Select | Days | Price    | Total  |
| Optional CDW insurance                              |              |             |        | 0    | € 70.00  | € 0.00 |
| Auto Supplement (Category B)                        |              |             |        | 0    | € 7.00   | € 0.00 |
| Hard Top Supplement (Category C)                    |              |             |        | 0    | € 0.00   | € 0.00 |
| One Day Supplement                                  |              |             |        | 0    | € 30.00  | € 0.00 |

« previous step

next step »

**Registration Steps** 

indicates your current position.

Personal

Accommodation

Details

Car Hire

Registration

Summary

Our snake tree shows your progress through the

registration process. Blue circle with yellow glow

02

06

Please note that the software provides

participants with the possibility to complete the registration process in steps/periodically;

participants may register for the conference and return later to book further services like accommodation, taxi transfers, etc (subject to availability). The system will accept unlimited changes/updates up to the closing of the online registration process before the start of

07

the conference.

Conference

Registration

Transportation

Notes

EDBT 2025 SUMMER SCHOOL NICOSIA, CYPRUS

On this page, "05 Car Hire", you can hire a car.

Please read the text before the "Car Hire" header for the details regarding the car hire service.

You should also have in mind that in Cyprus we drive on the left side of the road.

You can collect your car from the "Astra" car hire company booths which are located past the luggage claim and customs hall in each airports.

For special arrangement please contact us at info@easyconferences.eu

You can proceed to the next page by clicking on the "next step" button or go back by clicking the "previous step" button.

copyright 2018. by Easy Platform Ltd Terms and Conditions Privacy Policy

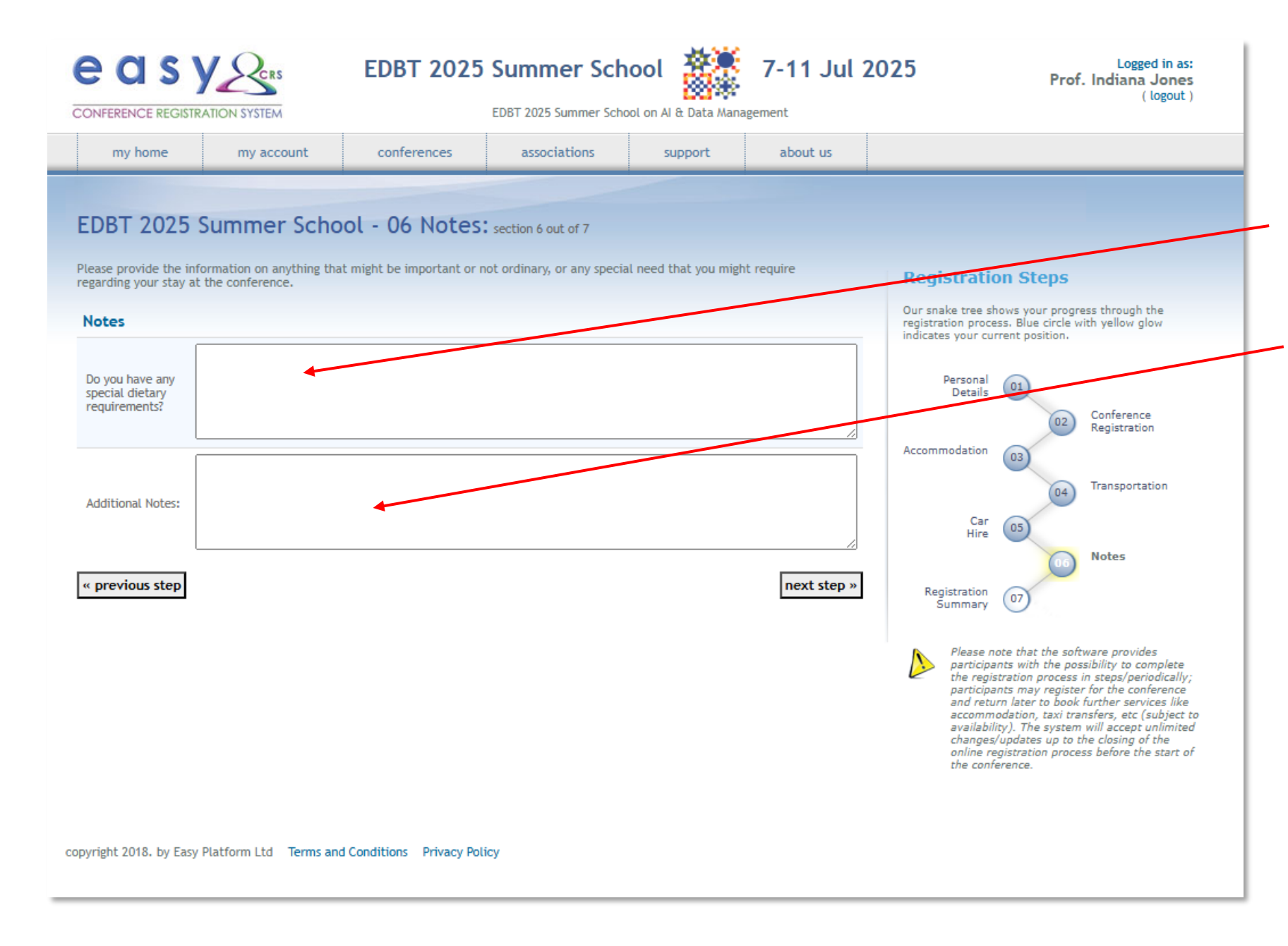

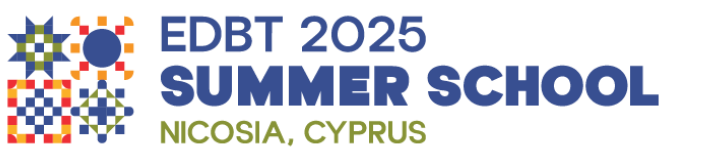

On this page, "06 Notes" you can enter a note for the organizers informing us of any dietary requirements or of any food allergies you may have.

In the "Additional Notes" section you will be

required to enter the names of the persons you want to share the taxi transfer(s) you booked.

In this section you will also need to mention the name of the other participant with whom you intend to share your room, had you chosen a registration tier with shared accommodation.

We will consider pairing you with the participant you chose only if you both chose the shared accommodation registration tier and if the other participant names you as their chosen pair in his or her registration.

You can proceed to the next page by clicking on the "next step" button or go back by clicking the "previous step" button.

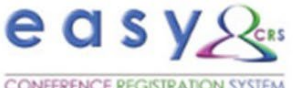

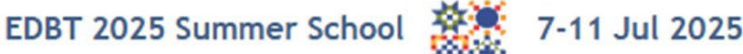

Logged in as: Prof. Indiana Jones (logout)

**Registration Steps** 

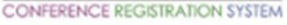

EDBT 2025 Summer School on AI & Data Management

| my home | my account | conferences | associations | support                                                                                                    | about us |  |
|---------|------------|-------------|--------------|----------------------------------------------------------------------------------------------------|----------|--|
|         |            |             |              | and the second second sec |          |  |

#### EDBT 2025 Summer School - 07 Registration Summary: section 7 out of 7

The following table summarizes the options that you have selected during the registration process. Please verify your selections and press save or update button from below to confirm it. Press cancel changes to discard order or changes.

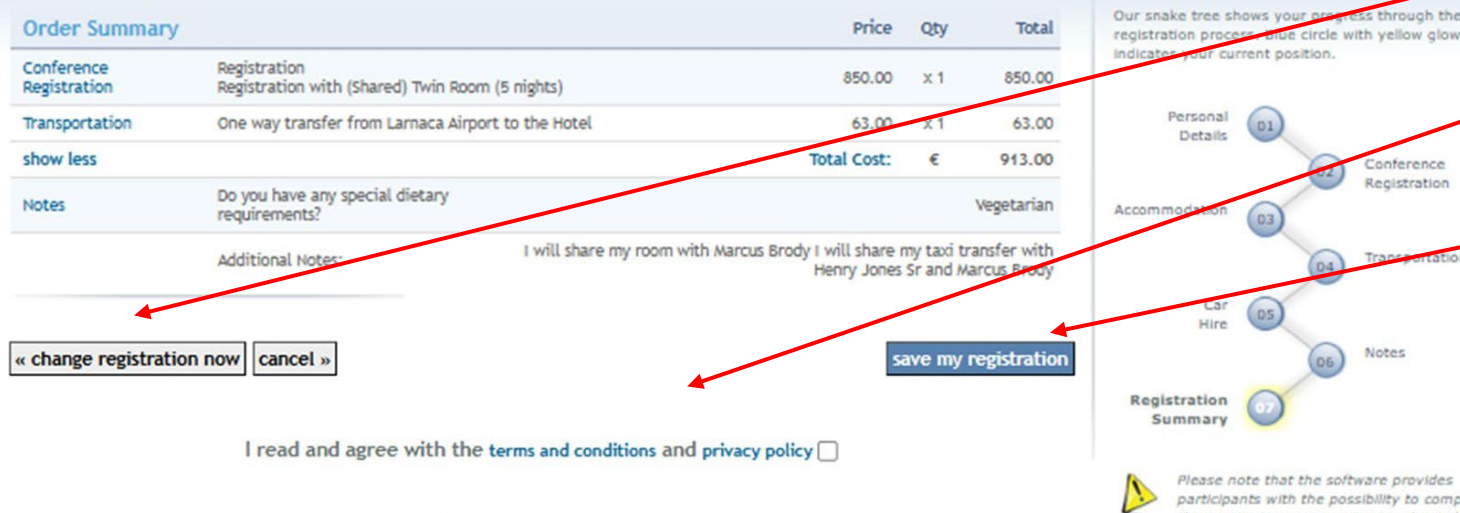

Please note that the software provides participants with the possibility to complete the registration process in steps/periodically; participants may register for the conference and return later to book further services like accommodation, taxi transfers, etc (subject to availability). The system will accept unlimited changes/updates up to the closing of the online registration process before the start of the conference.

participants with the possibility to complete the registration process in steps/periodically; participants may register for the conference and return later to book further services like accommodation, taxi transfers, etc (subject to availability). The system will accept unlimited changes/updates up to the closing of the online registration process before the start of the conference.

EDBT 2025 **SUMMER SCHOOL** NICOSIA, CYPRUS

On the last page of the registration process, "07 Registration Summary" you will see a summary of your order. You have the choice to change your order by clicking on the "change registration now" button.

If you are satisfied with your choices, you need to save your registration. Before you do that, please read the "terms and conditions" and "private policy" and tick the box next to those two links. You can then click on the "save my registration" button.

After saving the choices of your registration you will be presented with choices for the payment of your registration process balance. Before payment, your registration account will be shown as not having been "finalized"

To "finalize" your order you need to pay. We accept payment by credit card, bank transfer or by "other". Each choice, when selected will show a box where appropriate fields need to be filled in. Credit card payments are received right away by our system.

You can choose not to proceed with payment after you save your registration and log in to the system and pay later. The system allows indefinite number of times to log in for changes and additions.

For any assistance, further information or for issuing an invoice for your order please contact us at info@easyconferences.eu

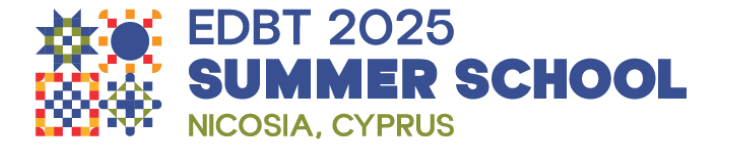

## For any assistance or further information please contact us at <u>info@easyconferences.eu</u>. Please remember to include "EDBT Summer School" in the email subject.